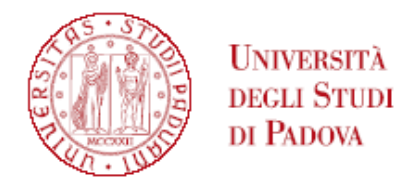

## ELENCO AMMESSI PERSONALE TECNICO AMMINISTRATIVO MASTER IN PSICOPATOLOGIA DELL'APPRENDIMENTO A.A. 2022/2023

POSTI DISPONIBILI: 5

| Ν | CANDIDATI       |
|---|-----------------|
| 1 | Bergamin Marisa |

L'iscrizione dovrà essere perfezionata (<u>completa di pagamento quota di iscrizione</u>) a partire dal 20 ottobre alle ore 10.00 ed entro le ore 23.59 del 28 ottobre 2022 secondo le modalità indicate all'art. 5.2 dell'avviso di selezione e in calce alla presente graduatoria.

Padova, 21 ottobre 2022

Tutti i candidati sono ammessi con riserva alla procedura di selezione e alla frequenza del Master. L'Amministrazione può disporre in ogni momento, con provvedimento motivato, l'esclusione per difetto dei requisiti prescritti. Tale provvedimento verrà comunicato all'interessato mediante raccomandata con avviso di ricevimento o PEC (art. 13.2 dell'avviso di selezione).

## PERFEZIONAMENTO ISCRIZIONE CANDIDATI AI MASTER 1° E 2° LIVELLO A.A. 2022/2023

 CHI RISULTA ATTUALMENTE ISCRITTA/O ALL'UNIVERSITA' DEGLI STUDI DI PADOVA A UN CORSO DI LAUREA, LAUREA MAGISTRALE, MASTER, DOTTORATO, SCUOLA DI SPECIALIZZAZIONE O CORSO DI SPECIALIZZAZIONE PER LE ATTIVITA' DI SOSTEGNO DIDATTICO AGLI ALUNNI CON DISABILITA' DEVE SEGUIRE DIRETTAMENTE LE INDICAZIONI AL PUNTO N. 2;

## Il perfezionamento dell'iscrizione delle/dei candidate/i classificatisi vincitrici/tori si articolerà nei seguenti passaggi:

## **PUNTO N. 1**

A) confermare l'iscrizione via web entro e non oltre la data e l'ora indicati in calce alla graduatoria pubblicata:

- collegarsi al portale https://pica.cineca.it/unipd e accedere all'area riservata;
- cliccare su My PICA in alto a destra;
- selezionare il Master e cliccare su Conferma iscrizione;
- verificare nella propria casella di posta elettronica personale (indirizzo mail indicato nella domanda presentata in Pica) l'arrivo di una mail da parte di uniweb@mail.uniweb.unipd.it con le credenziali per l'accesso al portale Uniweb (www.uniweb.unipd.it). Verificare eventualmente nella cartella SPAM della propria casella di posta elettronica;
- accedere all'area riservata nel portale Uniweb (www.uniweb.unipd.it) cliccando su login e inserendo username e password [NB. nel caso di problematiche con l'attivazione della password contattare il Call Centre (Tel. 049/8273131 – email: callcentre@unipd.it)];
- se sono presenti più carriere, selezionare la più recente;
- selezionare la voce "Menu" in alto a destra cliccare su Didattica Foto e fare l'upload di una propria foto, a colori, che deve essere: